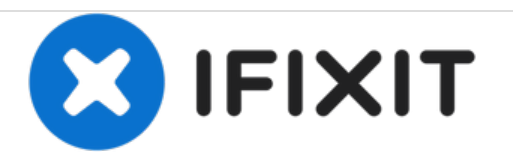

# iBook G4 Reemplazo de teclado de 14 "933 MHz-1.33 GHz

Escrito por: iRobot

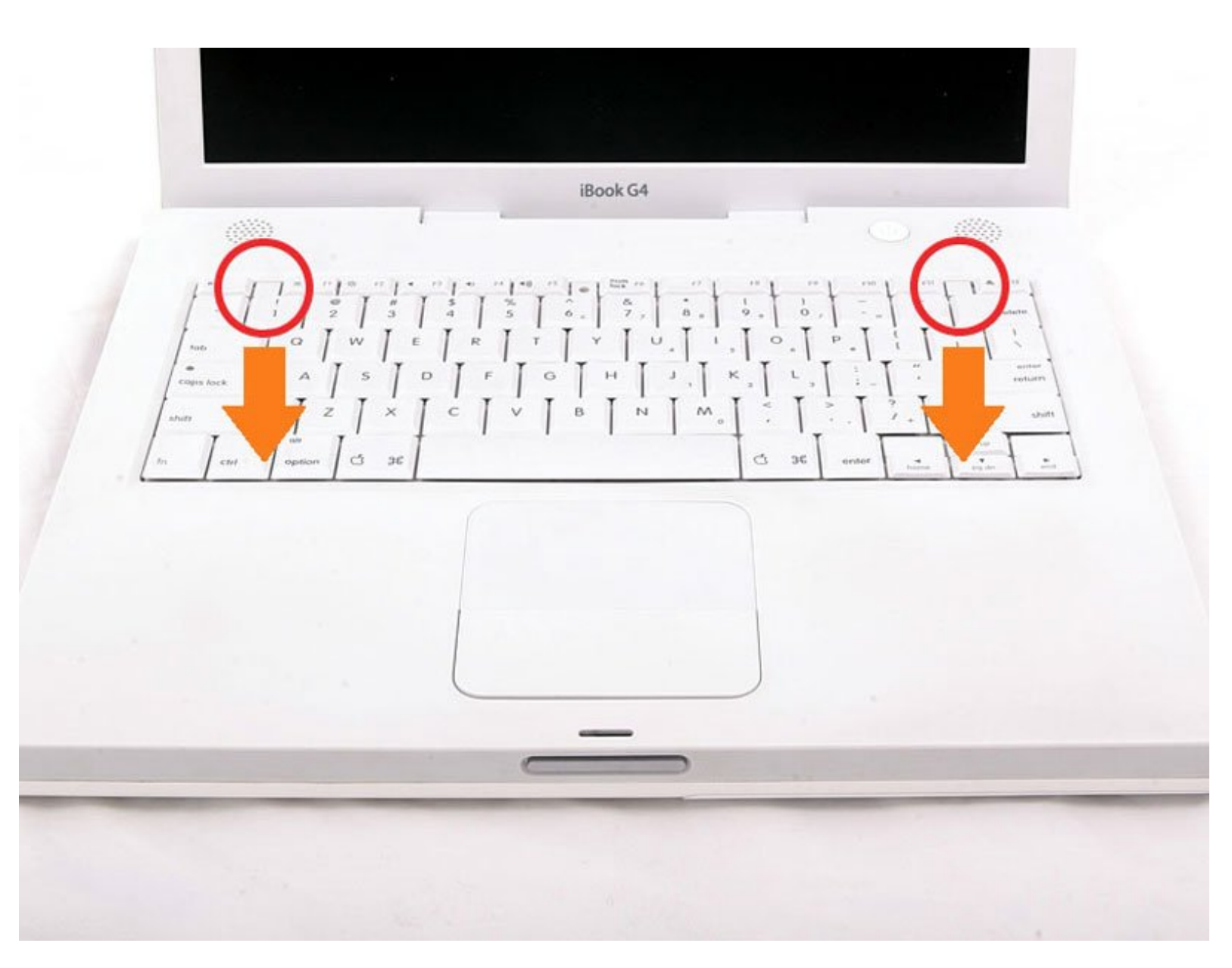

# **INTRODUCCIÓN**

Reemplazar este teclado es fácil y toma solo unos minutos.

| HERRAMIENTAS:                                                | <b>PARTES:</b>                                |
|--------------------------------------------------------------|-----------------------------------------------|
| • Coin (1)                                                   | <ul> <li>iBook G4 14" Keyboard (1)</li> </ul> |
| <ul> <li>Phillips #00 Screwdriver (1)</li> </ul>             |                                               |
| <ul> <li>Flathead 3/32" or 2.5 mm Screwdriver (1)</li> </ul> |                                               |
|                                                              |                                               |

### Paso 1 — Bateria

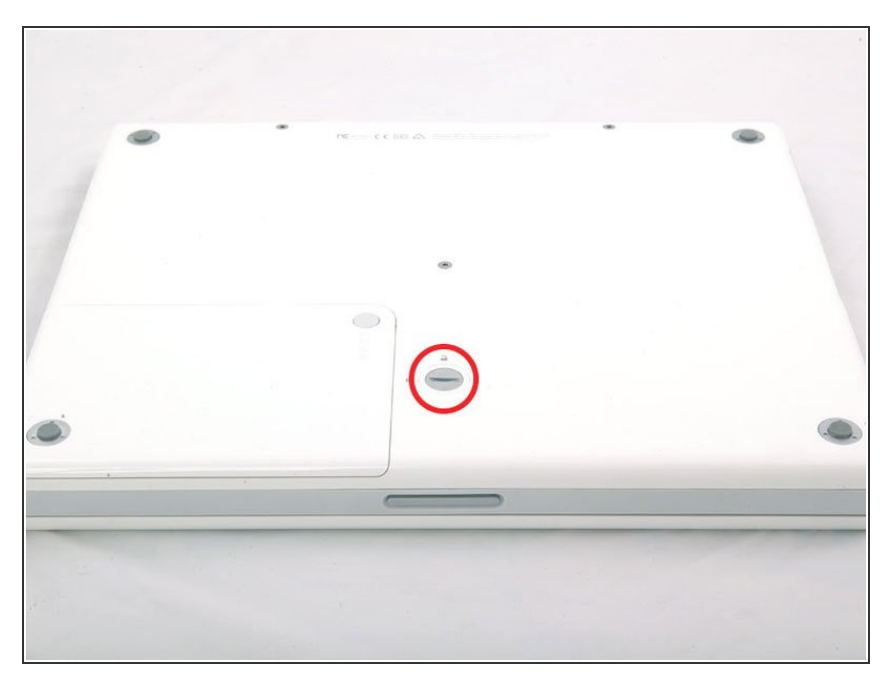

 Use una moneda para girar el tornillo de bloqueo de la batería 90 grados en el sentido de las agujas del reloj.

# Paso 2

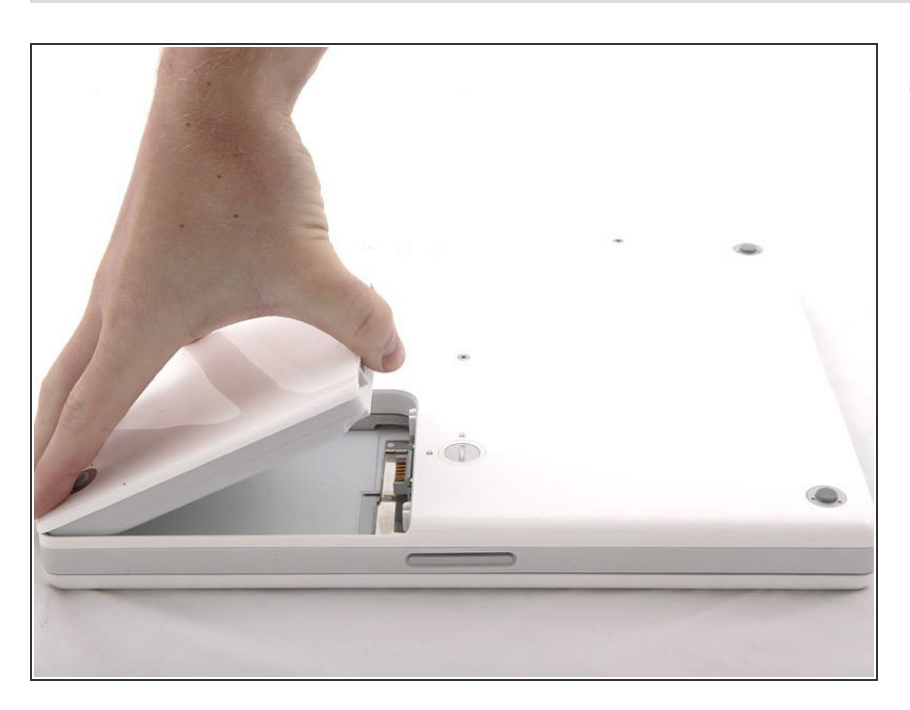

• Levante la bateria de la computadora.

## Paso 3 — Teclado

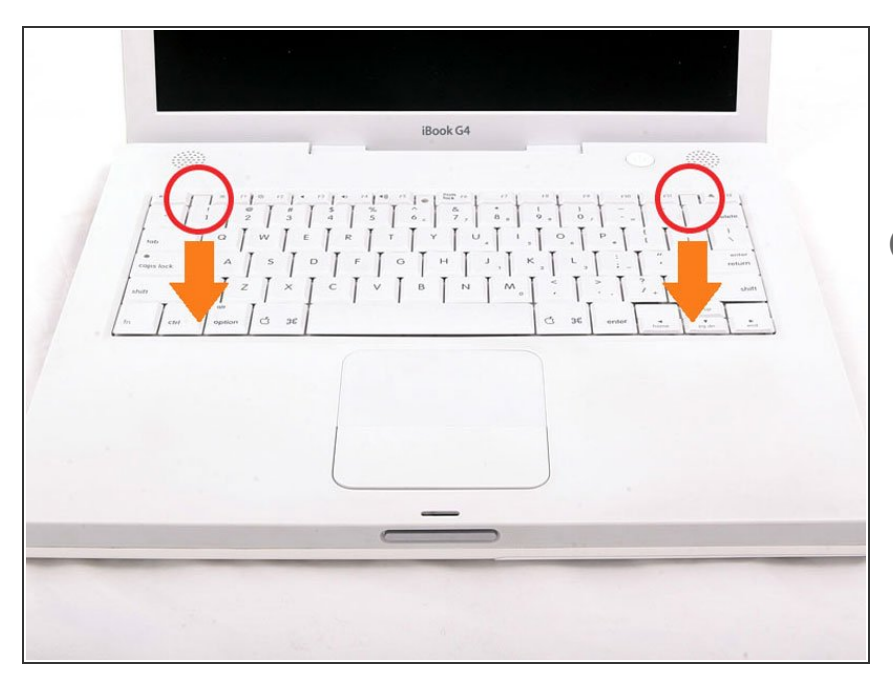

- Tire de las pestañas de liberación del teclado hacia usted y levante el teclado hasta que se libere.
- Si el teclado no se suelta, use un destornillador plano pequeño para girar el tornillo de bloqueo del teclado 180 grados en cualquier dirección y vuelva a intentarlo.
- Da la vuelta al teclado, lejos de la pantalla, y recuéstelo boca abajo en el área del trackpad.

## Paso 4

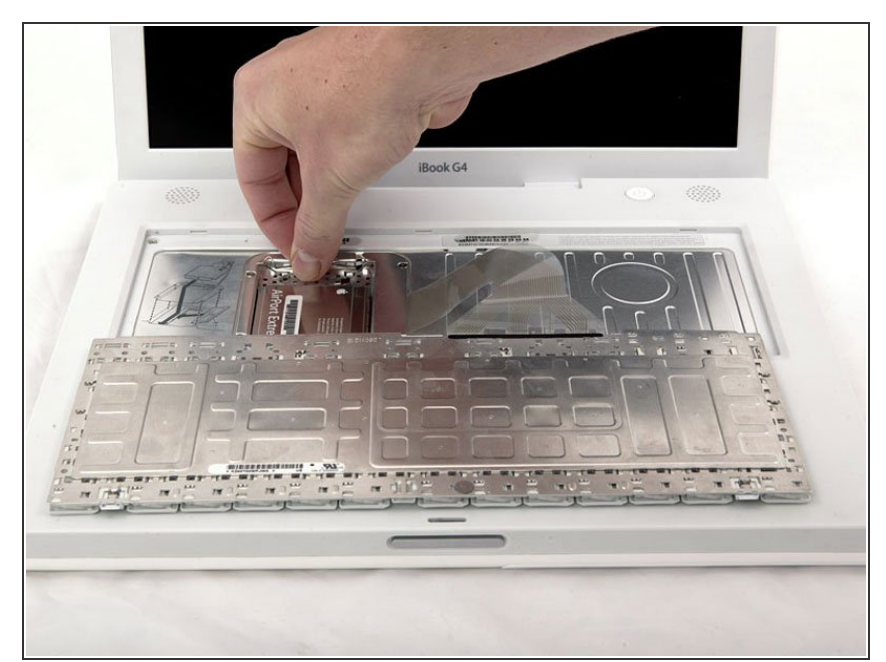

- Si la computadora tiene una tarjeta AirPort instalada, siga los siguientes tres pasos para eliminarla.
- Empuje el broche de alambre lejos de la tarjeta AirPort y hacia la pantalla, luego gire hacia arriba para liberarlo de la protección de RAM.

# Paso 5

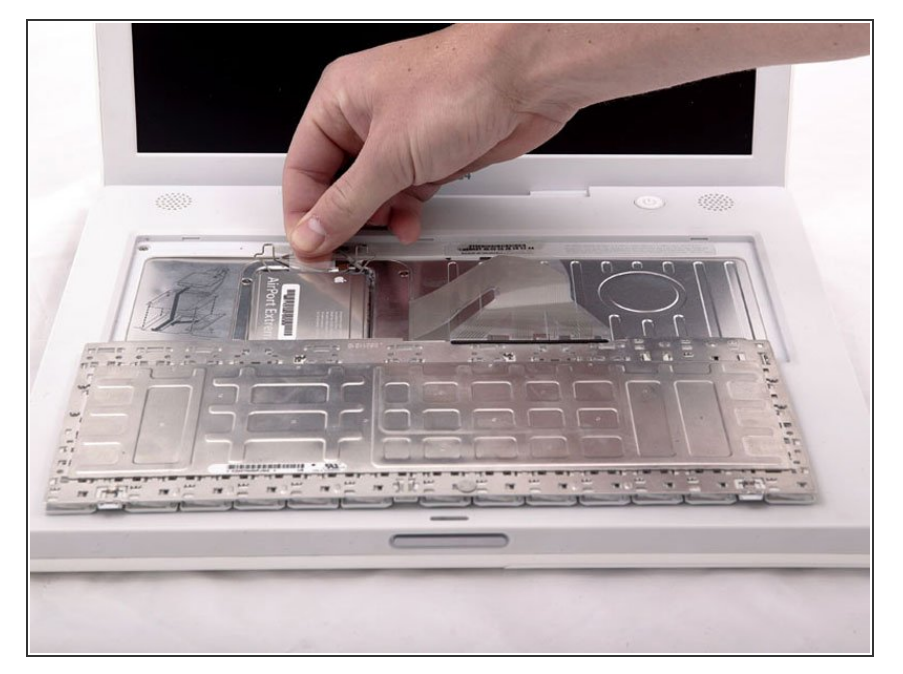

 Sujete la lengüeta de plástico transparente en la tarjeta AirPort y tire hacia la pantalla.

# Paso 6

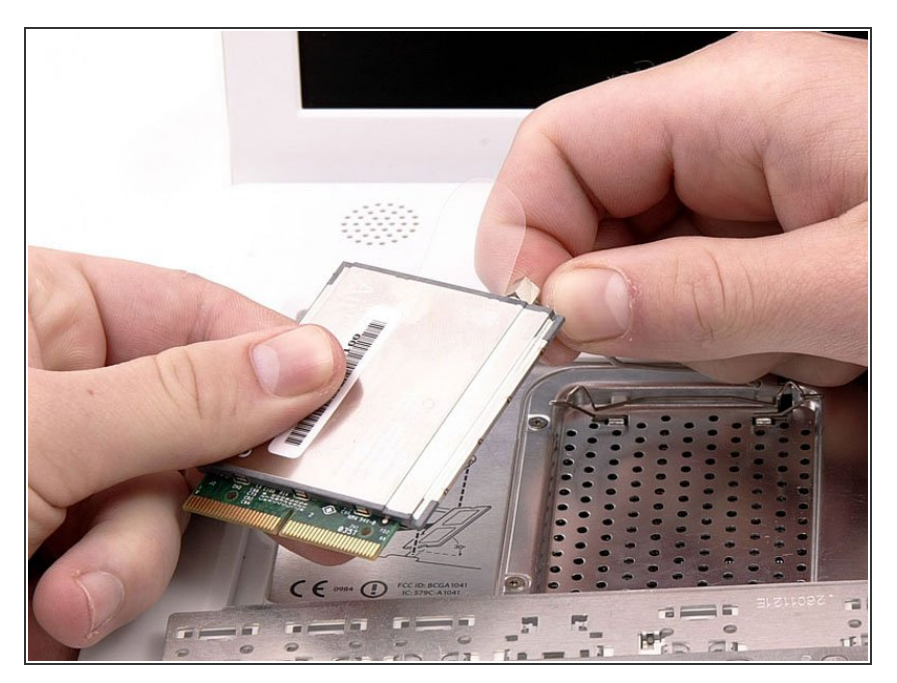

 Sostenga la tarjeta AirPort con una mano y use su otra mano para quitar el cable de la antena.

# Paso 7

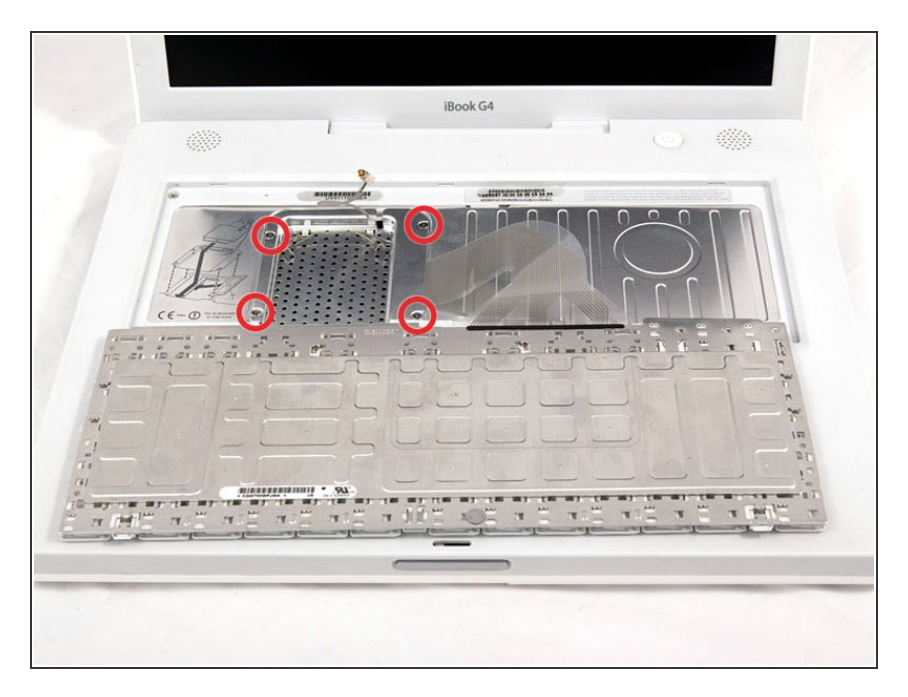

 Retire los cuatro tornillos plateados Phillips que aseguran el protector de RAM.

# Paso 8

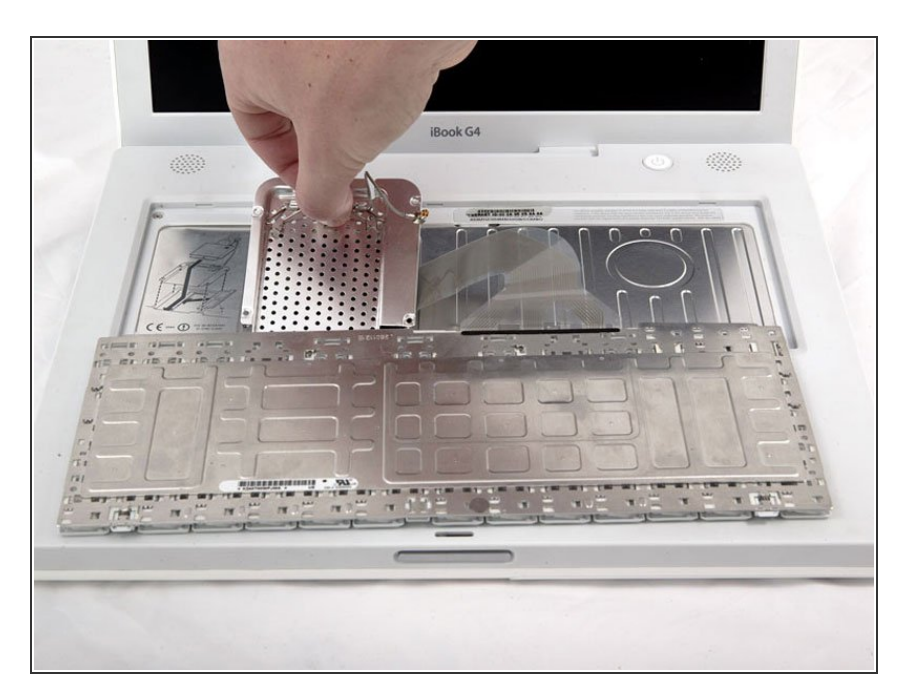

 Sujete el soporte de metal en la parte superior del protector de RAM y tire hacia arriba para quitar el protector.

## Paso 9

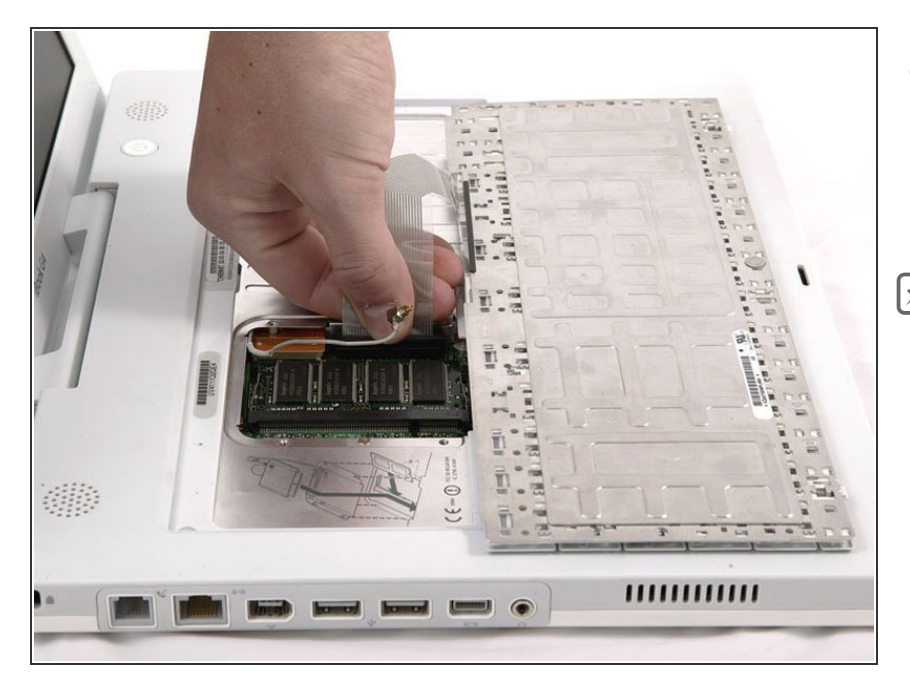

- Tire del cable del teclado hacia arriba desde la placa lógica, sosteniendo el cable lo más cerca posible del conector.
- Asegúrese de volver a conectar el cable del teclado antes de reemplazar el protector de RAM.

Para volver a armar su dispositivo, siga estas instrucciones en orden inverso.